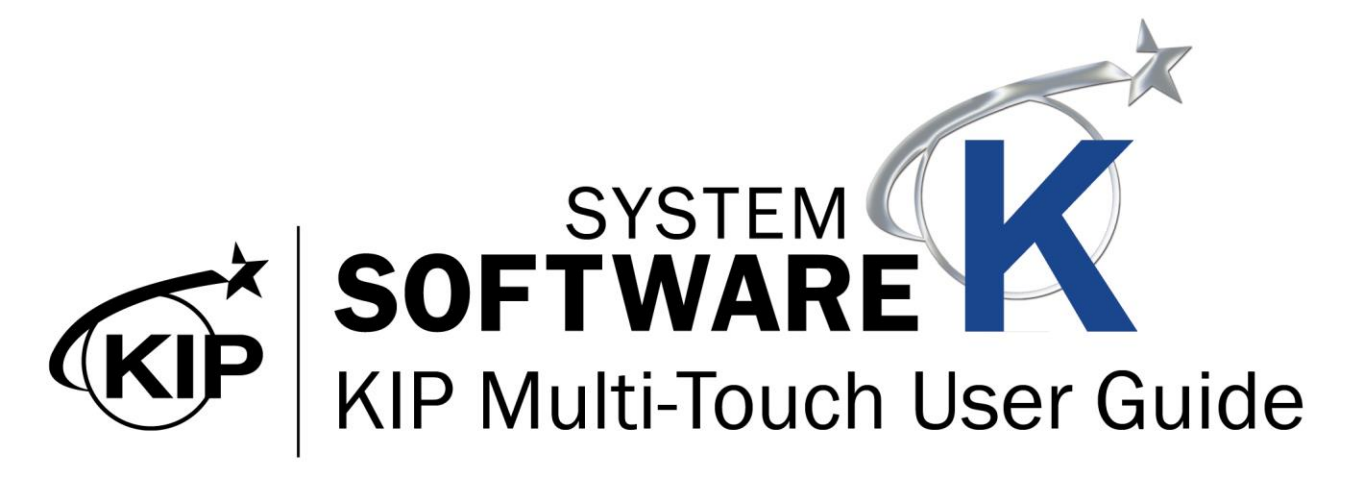

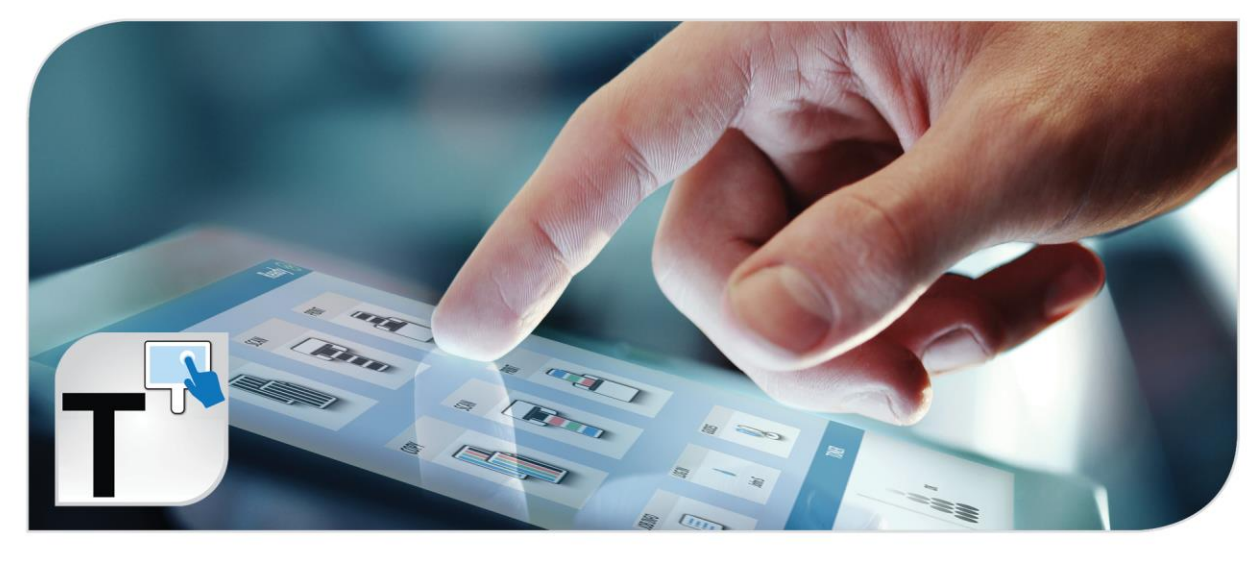

### Contents

| 1   | Introduction                               | 4    |
|-----|--------------------------------------------|------|
| 2   | KCS Multi-Touch Main Screen                | 5    |
| 3   | Configuring the Touchscreen                | .10  |
| 4   | Сору                                       | . 12 |
| 5   | Scan                                       | .24  |
| 6   | Print                                      | . 30 |
| 7   | Additional Buttons Common to All Screens   | . 37 |
| 8   | Job Info                                   | . 39 |
|     | 8.1 Job Queue Screen                       | . 40 |
|     | 8.2 History Screen                         | . 41 |
| 9   | Log In                                     | .42  |
| 10  | Guides/Support                             | .44  |
|     | 10.1 Viewing a Guide                       | . 45 |
|     | 10.2 Support Screen                        | . 46 |
| 11  | Configuration Settings – No Login Required | .49  |
| 12  | How to Setup a Mailbox (Local Mailbox)     | . 53 |
| 13  | How to Setup an Email Mailbox              | . 56 |
| 14  | Creating a Cloud Mailbox                   | . 59 |
| 15  | How to Setup an SMB Mailbox                | . 62 |
| 16  | How to Create/Save a template              | .66  |
| 17  | How to use a Saved Template                | .68  |
| App | pendix A Pausing Queued Jobs               | .70  |

### 1 Introduction

All system functions for the KIP Printers are performed through an integrated, 12" multi-touch tablet-like color display to Copy, Print and Scan both color and B&W documents. Walk-up operator conveniences include auto-start, access to unlimited presets, easy to understand touchscreen user guides and real-time on-screen previews. Multi-touch controls provide users with full color intuitive tablet-like controls with super view - swipe, pinch, spread, rotate and tap.

Vivid image previews and on-screen controls allow for saving and printing the Area of Interest. Multi-touch features allow operators to identify documents, adjust image quality and replace documents in collated sets. The integrated color touch display provides a powerful combination of control plus convenience; you don't have to leave the printer to perform important tasks.

### **KIP Multi-Touch Touchscreen Features**

Vivid 12" Color Multi-Touch Display | Intuitive Feature Selection for easy Operation | Fully Articulating Viewing Angle |Centralized Access to all System Features | Print, Copy and Scan in B&W and Full Color\* | Super View for Swipe, Pinch, Spread and Rotate | Print directly from Removable Media, the Cloud and Local Mailboxes | Full Color User Guides | Integrated Print Previews | On-screen Set Copy Editor | Concurrent Print and Scan-to-File | Manage Print and History Queue | Optional KIP Color Plus for Copy and Print in Full Color\* | Integration with KIP Job Accounting and Data Tracking | Integration with KIP Cost Center Application

### 2 KCS Multi-Touch Main Screen

The following section describes the functionality of the KCS Multi-Touch screen, the function of each button and how it is used.

#### Main User Interface:

| (KIP                                                                                                    |                  | Ready 🔗           |
|----------------------------------------------------------------------------------------------------|------------------|-------------------|
| СОРУ                                                                                                    | SCAN             | PRINT             |
|                                                                                                    | 2                | 3                 |
| MEDIA                                                                                                    | JOB INFO         | TONER             |
| 1         2         3         4           4         18"         36"         36"           Bond         Bond         Bond         Bond | 5                |                   |
| GUIDES METERS                                                                                                    | KIP TIERS LOG IN | SETTINGS KIP INFO |
|                                                                                                    | 9                |                   |

**Please Note:** There are three available Themes for the Touch Screen.

Theme 1 - Light

Theme 2 – Dark Background (Default) All screenshots in this manual are Default

Theme 3 - Dark Background and buttons

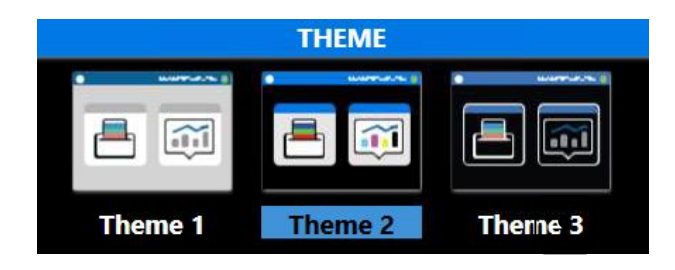

PLEASE NOTE: This Guide is based off of the KIP Color Printers. Some buttons may look different when connected to a KIP Black and White Printer. Black and White buttons will be called out when necessary.

| Component              | Function                                                                                                    |
|------------------------|----------------------------------------------------------------------------------------------------|
| 1. Copy (B&W & Color)  |                                                                                                    |
|                        | When selected will allow the user to make B&W or Color copies directly to the KIP Printer.                                     |
| 2. Scan (B&W & Color)  | SCAN                                                                                                    |
|                        | When selected will allow the user to make B&W or Color Scans to available locations (Local, Network, USB, SMB, FTP and Cloud). |
| 3. Print (B&W & Color) | PRINT                                                                                                    |
|                        | When selected will allow the user to make B&W or Color Prints directly to the KIP Printer.                                     |

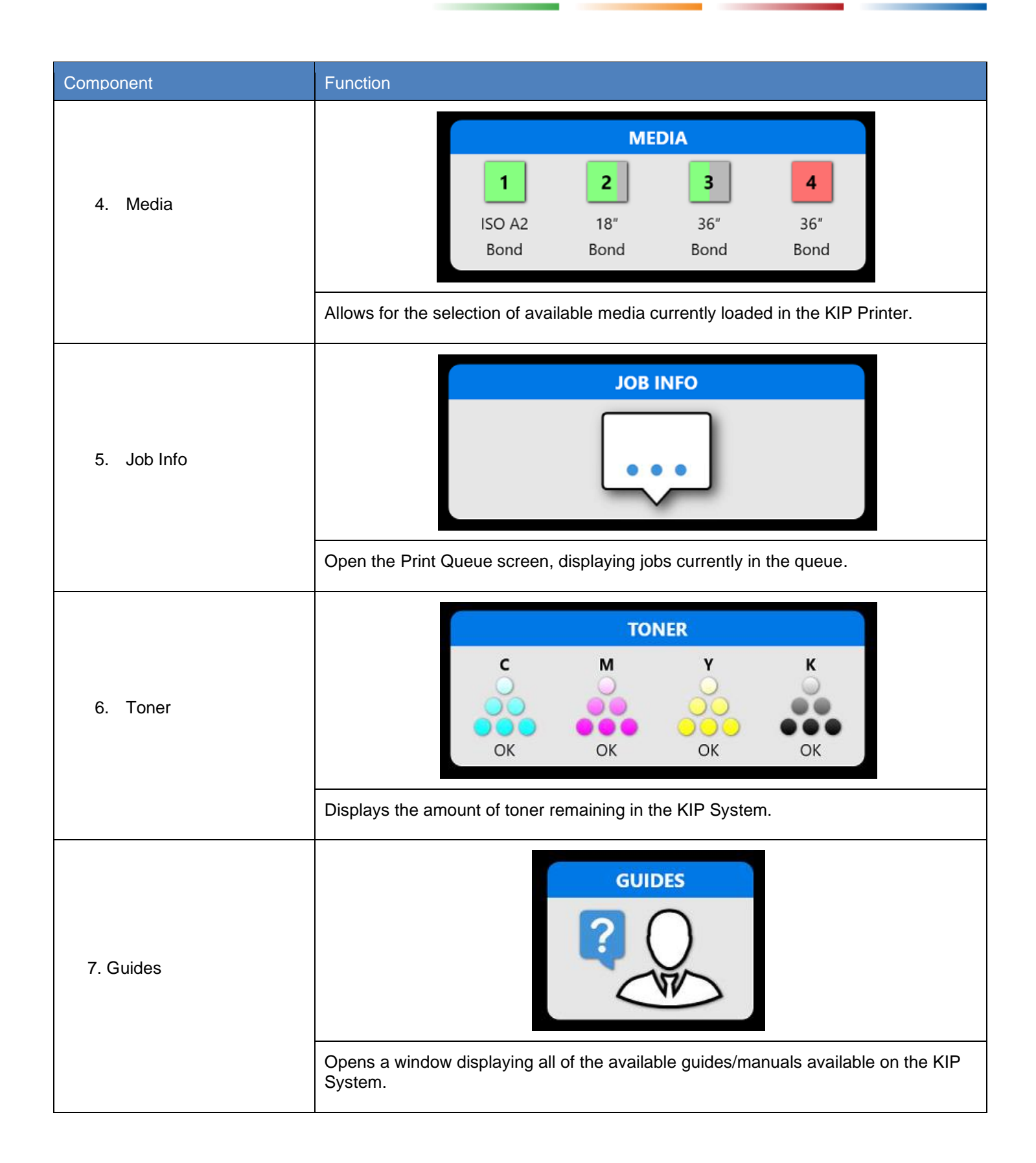

| Component    | Function                                                                                                    |
|--------------|----------------------------------------------------------------------------------------------------|
| 8. Meters    |                                                                                                    |
|              | Displays the counters and system information                                                                                                    |
| 9. KIP Tiers | KIP TIERS                                                                                                    |
|              | Displays tiered meter reports                                                                                                    |
| 10. Log In   | LOG IN<br>LOG OUT<br>Administrator                                                                                                    |
|              | Allows users to login to the system for tracking of work done. This may be a required field. Once logged in the button will change color indicating the user is logged in. |

| Component         | Function                                                                                                    |
|-------------------|----------------------------------------------------------------------------------------------------|
| 11. Settings      | SETTINGS                                                                                                    |
|                   | Opens the Configuration settings for the KIP Printer.                                                                                                |
| 12. KIP Info      |                                                                                                    |
|                   | QR code that when scanned with a mobile device takes you to the KIP info page on KIP.com. It displays guides and tutorial videos                     |
| 13. Configuration |                                                                                                    |
|                   | Configuration allows for the addition or removal of tiles on the touchscreen. As well as the resizing and placement of the tiles on the main screen. |

## 3 Configuring the Touchscreen

It is possible when logged in as Administrator or Service to configure the main Touch User Interface. Configuration allows for the addition or removal of tiles on the touchscreen. As well as the resizing and placement of the tiles on the main screen.

| Component                                                                                                    | Function                                                                                                    |
|----------------------------------------------------------------------------------------------------|----------------------------------------------------------------------------------------------------|
| Component         1. Configuration         Configuration allows for the addition or removal of tiles on the touchscreen. As well as the resizing and placement of the tiles on the main screen.         Image: Image: I | Function         Items that can be added:         Items that can be added:         Image: Set to default       Image: Set to default         Image: Set to default       Image: Set to default |
|                                                                                                    | Mailbox<br>SetupMailbox<br>SetupKIP Smart<br>PrintImageImageImageThemeImageImage                                                                                                    |
|                                                                                                    |                                                                                                    |

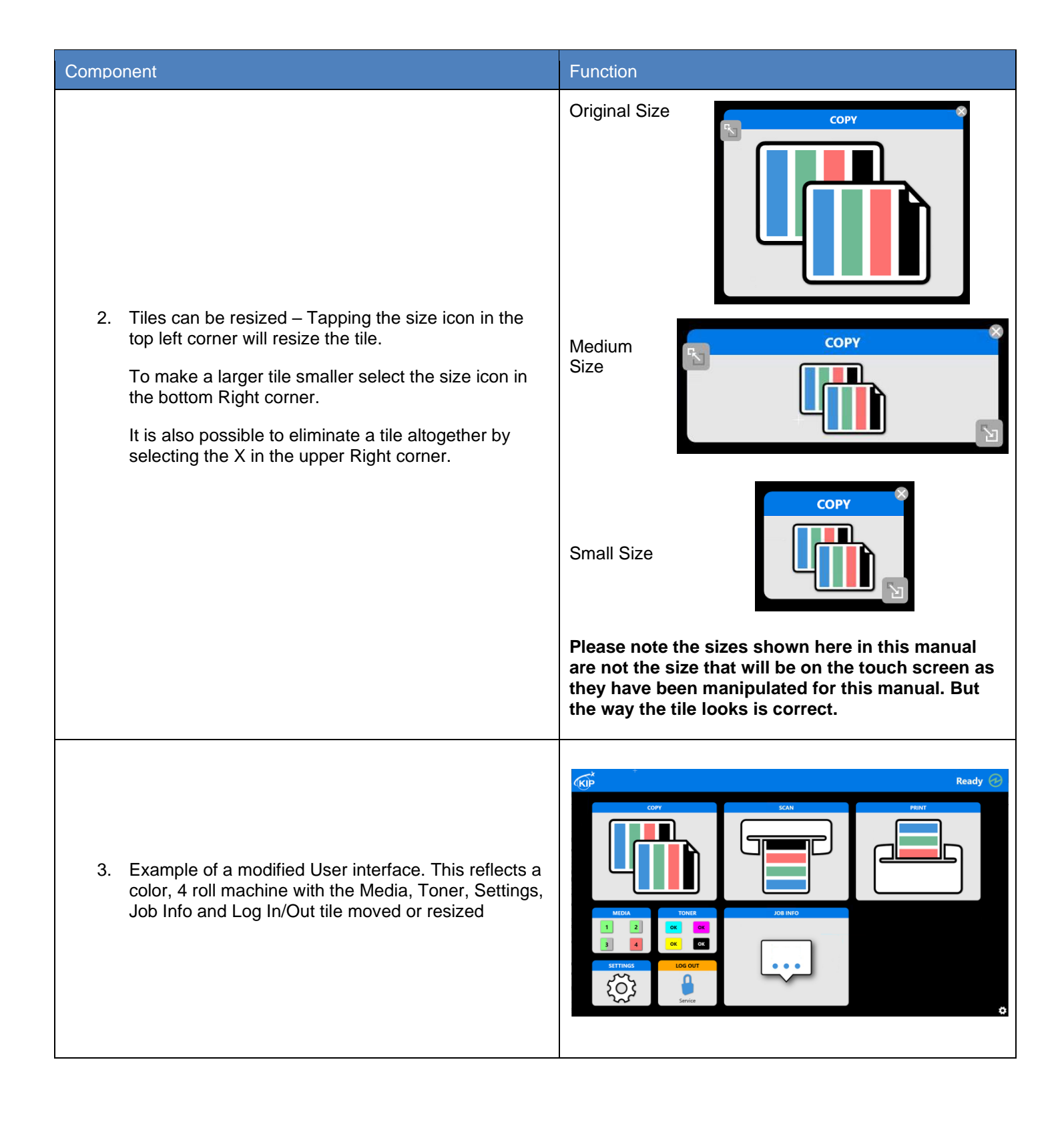

### 4 <u>Copy</u>

Selecting the Copy button will allow the user to choose the copy mode output they wish to have (Color or Black and White). The following section describes the functionality of the copy mode.

| Step | Action                                                                                                    | Illustration                                                                                                    |
|------|----------------------------------------------------------------------------------------------------|----------------------------------------------------------------------------------------------------|
| 1.   | Main screen Copy Button                                                                                                    |                                                                                                    |
| 2.   | <ul> <li>Selection of Color:</li> <li>Color/Color = Output in color</li> <li>Color/Monochrome = Output in Monochrome</li> </ul>                                                                                 | COLOR<br>Color<br>Color                                                                                                    |
| 3.   | <ul> <li>Original Type –</li> <li>Line- Used for simple line documents.</li> <li>Line / Photo- Used for a combination of line &amp; photo documents.</li> <li>Photo- Used for photographic originals</li> </ul> | ORIGINAL TYPE                                                                                                    |
|      |                                                                                                    | ORIGINAL TYPEImage: Description of the second second s |

| Step | Action                                                                                                    | Illustration                                                         |
|------|----------------------------------------------------------------------------------------------------|----------------------------------------------------------------------|
| 4.   | Collate - Used to set<br>the order in which the<br>output will be<br>generated.<br>Smart Stacking -<br>First page always on<br>top, regardless of<br>paper exit. | COLLATE<br>Off - Smart Stacking                                      |
|      | Collate off - 1,1,1                                                                                                    | Collate: Off Smart Stacking Standard Reverse Concurrent Pr, Edit Set |
|      | <b>Standard</b> - 1, 2, 3                                                                                                    |                                                                      |
|      | <b>Reverse</b> - 3, 2, 1                                                                                                    |                                                                      |
|      | Concurrent Print -                                                                                                    | Collate: On                                                          |
|      | check sets. Builds the                                                                                                    | ← COLLATE - Edit Set Ready @                                         |
|      | job of scanned sheets<br>but produces one hard<br>copy for every sheet<br>scanned.                                                                               |                                                                      |
|      | Edit Set - Will allow                                                                                                    |                                                                      |
|      | for the scanned files<br>to be re-arranged prior<br>to sending to be<br>printed. Unwanted<br>sheets may also be                                                  |                                                                      |
|      | them to the trash can.                                                                                                    | UNDO REDO OK                                                         |

| Step | Action                                                                                                    | Illustration                                                       |
|------|----------------------------------------------------------------------------------------------------|--------------------------------------------------------------------|
| 5.   | <b>Zoom</b> – Allows for the selection<br>of specific zoom sizes as well as<br>setting a specific size with the<br>number pad. | ZOOM<br>1:1<br>100.00 %                                            |
|      |                                                                                                    | ZOOM<br>AT<br>AUTO 25% 35.4% 50% 66.7% 70.7% 100% 141.4% 150% 150% |
|      |                                                                                                    | C ←<br>1 2 3<br>4 5 6<br>7 8 9<br>0 .<br>Enter Cancel              |
| 6.   | Image Quality Color:                                                                                                    | IMAGE QUALITY                                                      |
|      | <ul> <li>Allows for adjustments to<br/>be made to the image<br/>quality if Auto is not<br/>used.</li> </ul>                    | Auto                                                               |
|      | Auto - Default setting                                                                                                    |                                                                    |
|      | • Blightness - Osed to<br>adjust from dark to light.                                                                           |                                                                    |
|      | <ul> <li>Green/Red - Adjust the<br/>Green to Red balance<br/>with the slider bar.</li> </ul>                                   | Brightness Green / Red Blue / Yellow                               |
|      | <ul> <li>Blue/Yellow - Adjust the<br/>Blue to Yellow balance<br/>with the slider bar.</li> </ul>                               |                                                                    |
|      | <ul> <li>Reset - Used to reset<br/>changes back to default.</li> </ul>                                                         | Reset                                                              |

| Step | Action                                                                                                    | Illustration                       |
|------|----------------------------------------------------------------------------------------------------|------------------------------------|
| 7.   | Image Quality Monochrome:<br>Allows for adjustments to be<br>made to the image quality                                                  |                                    |
|      | Auto – Default setting<br>Threshold – Adjusting the<br>threshold will suppress or<br>enhance the lines and images<br>from the original. | Standard<br>9<br>AUTO<br>Threshold |
|      | <b>Background</b> – Helps to remove<br>any background from the final<br>output.<br><b>Sharpness</b> - Adjusts the line                  | Background                         |
|      | sharpness to remove rough lines<br>or when photos are copied to<br>allow for smoother graduations.                                      | 12                                 |
|      | background to make the output<br>look cleaner.                                                                                          | 3 4<br>Sharpness                   |
|      |                                                                                                    | Despeckle Despeckle                |

| Step | Action                                                                                                    | Illustration                                                                                                    |
|------|----------------------------------------------------------------------------------------------------|----------------------------------------------------------------------------------------------------|
| 8.   | <ul> <li>Media – Displays what Media is currently loaded in the KIP</li> <li>Printer and allows for the setting of the media size when new media is added.</li> <li>Auto – On by Default. Will select the best media size for the output being printed.</li> </ul> | MEDIA         Operation         Auto                                                                                                    |
|      | <ul> <li>Manual Selection – Select a specific roll for the output to be printed on.</li> <li>Bypass – Select the size of the media that will be loaded into the bypass tray.</li> </ul>                                                                            |                                                                                                    |
|      |                                                                                                    | <ul> <li>Please note: when using bypass feeder, once the job is sent to the queue user will be prompted to insert media into Bypass feeder.</li> <li>If media is in bypass feeder first and a job is sent from touchscreen or application without selecting "bypass" this can cause all jobs to sit in a "Coasting" state and not print.</li> <li>If this occurs, please remove the cut sheet media from the bypass feeder.</li> <li>Note: this does not affect the KIP 940 as multiple sheets can be stacked in the bypass feeder.</li> </ul> |

| Step | Action                                                                                                    | Illustration                                                                                                    |
|------|----------------------------------------------------------------------------------------------------|----------------------------------------------------------------------------------------------------|
| 9.   | Accounting - If accounting<br>fields are being used, a<br>user will need to enter in<br>relevant information prior<br>to being able to use the<br>KIP. | Accounting not active                                                                                                    |
|      |                                                                                                    | Accounting Active                                                                                                    |
|      |                                                                                                    | No requirements, user may enter information if they wish                                                                                                    |
|      |                                                                                                    | ACCOUNTING Project Department                                                                                                    |
|      |                                                                                                    | Accounting active, user must enter information                                                                                                    |
|      |                                                                                                    | ACCOUNTING Project Department                                                                                                    |
|      |                                                                                                    |                                                                                                    |
|      |                                                                                                    | Accounting Active with Dropdown, user must pick from the provided information                                                                                                    |
|      |                                                                                                    | ACCOUNTING                                                                                                    |
|      |                                                                                                    | Accounting Active with Dropdown/Password Required, User must pick from the provdide information and enter password if one is associated with the selection                                                                                                    |
|      |                                                                                                    | Project T T<br>Project 30 Project 31 Project 32 Project 30 Project 30 Project 3 |
|      |                                                                                                    | q       w       e       r       t       y       u       i       o       p       c       i       c       i       c       i       c       i       i                                                                                                    |

| Step | Action                                                                                                    | Illustration                                              |
|------|----------------------------------------------------------------------------------------------------|-----------------------------------------------------------|
| 10.  | <b>Copy Count –</b> Used to set the number of copies to be made.                                             | COPY COUNT                                                |
|      | <b>Note:</b> Selecting the<br>Number Pad will bring<br>up a number pad for<br>entering larger<br>quantities. | 1 2 3 4 5 6 7 8 9 10 11 12                                |
|      |                                                                                                    | 66<br>C ←<br>1 2 3<br>4 5 6<br>7 8 9<br>0<br>Enter Carcel |
|      |                                                                                                    | COPY COUNT                                                |

| Step | Action                                                                                                    | Illustration                                                                                                    |
|------|----------------------------------------------------------------------------------------------------|----------------------------------------------------------------------------------------------------|
| 11.  | Format – Choose from<br>the available format for<br>displayed sizes.<br>Note: please see<br>Format Size chart at<br>the end of this section.                                                                                                    | FORMAT<br>$\overbrace{\leftarrow \rightarrow}^{\leftarrow \rightarrow}$ $ARCH$ FORMAT<br>FORMAT<br>$\xrightarrow{\leftarrow \rightarrow}^{\leftarrow \rightarrow}$ $\longleftrightarrow \qquad \longleftrightarrow \qquad \longleftrightarrow \qquad \longleftrightarrow \qquad \longleftrightarrow \qquad \longleftrightarrow \qquad \longleftrightarrow \qquad \longleftrightarrow \qquad \longleftrightarrow \qquad \longleftrightarrow \qquad$ |
| 12.  | Cut Mode – Allows for<br>the selection of Auto<br>mode for paper size or<br>the selection of<br>Standard or Custom cut<br>lengths.<br>Auto - Select Auto for<br>automatic cut length (to<br>the length of the<br>original).<br>Standard - Standard<br>Cut for a manual length.<br>(A number pad will<br>request the desired<br>length to be entered).<br>Custom – Select the<br>specific roll and then the<br>desired length for the<br>Custom size or select<br>"SWITCH" to enter a<br>specific size. |                                                                                                    |

| Step | Action                                                                                                    | Illustration                                                                                                    |
|------|----------------------------------------------------------------------------------------------------|----------------------------------------------------------------------------------------------------|
| 13.  | Rotation – Files can be saved<br>rotated, from the actual feed<br>direction. This can be used to reduce<br>the scan time on certain orientation of<br>originals when they are archived.                                                                                                    | ROTATION         Automatic         ROTATION         Automatic         Image: Construction of the second second s |
| 14.  | <b>DPI</b> - Select the required scan<br>resolution.<br>Choices are 100, 200, 300, 400 or<br>600 DPI.                                                                                                    | DPI<br>300<br>DPI<br>DPI<br>DPI<br>DPI<br>DPI<br>DPI<br>DPI<br>DPI                                                                                                    |
| 15.  | <ul> <li>Print Quality – affects the quality of the printed page</li> <li>Monochrome</li> <li>Draft mode will decrease the scanner DPI while increasing scanning speed.</li> <li>Normal mode will increase the scanner DPI while decreasing scanning speed.</li> <li>Quality mode will increase the scanner DPI while decreasing scanning speed.</li> <li>Quality mode will increase the scanner DPI while decreasing scanning speed.</li> <li>Color</li> <li>CAD mode is best used for CAD and lines drawings</li> <li>Graphics mode is for a mix of line and photos.</li> </ul> | PRINT QUALITY         CAD         Monochrome:         PRINT QUALITY         Draft         Normal         Quality         Color:         PRINT QUALITY         Caphics         Print QUALITY                                                                                                    |
|      | <ul> <li>Photo mode is for photos and high<br/>detail images</li> </ul>                                                                                                    | CAD Graphics Photo                                                                                                    |

| Step | Action                                                                                                    | Illustration                                                                                                    |
|------|----------------------------------------------------------------------------------------------------|----------------------------------------------------------------------------------------------------|
| 16.  | <ul> <li>Save File – Additionally saves a scanned image of the file being copied.</li> <li>Turn on Save File and select the desired mailbox.</li> <li>Note: Mailboxes will be created in Configuration. Only the Mailbox with the Blue Highlight will be scanned to.</li> </ul>                          | SAVE FILE<br>SAVE FILE<br>No Scan<br>Scans<br>Scans<br>Scans<br>Scans<br>Scans                                     |
| 17.  | <ul> <li>File Type – Allows for the selection of the format the file(s) will be scanned to.</li> <li>PDF – Standard PDF format</li> <li>PDF/A - Standard PDF/A format</li> <li>TIFF Standard TIFF format</li> <li>Cals G4</li> <li>DWF</li> <li>Multipage Off – On/Off for Multipage scanning</li> </ul> | FILE TYPE<br>PDF<br>PDF<br>JPEG TIFF TIFF RLE PDF PDFA DWF<br>MULTIPAGE: OFF                                       |
| 18.  | Margins – Allows for the addition or<br>subtraction of lead/trail margins.<br>Selecting Lead/Trail edge will open a<br>number pad allowing for the entry of the<br>LE/TE value.<br>Margins button will display the changes.                                                                              | MARGINS<br>I 2 3<br>4 5 6<br>7 8 9<br>Keading Edge<br>MARGINS<br>I 2 3<br>4 5 6<br>7 8 9<br>Kofff<br>Trailing Edge |

| Step | Action                                                                                                    | Illustration                                                    |
|------|----------------------------------------------------------------------------------------------------|-----------------------------------------------------------------|
| 19.  | <b>Mirror</b> – When selecting<br>Mirror, the image will be<br>printed with a mirrored<br>output.                                                                                                    | MIRROR<br>Off                                                   |
|      |                                                                                                    | MIRROR MIRROR<br>RISS<br>Off On                                 |
| 20.  | <ul> <li>Stamp - Select "Stamp" to allow the selection of a "Stamp" or "Water Mark" to be placed on the scanned image. It will be embedded digitally into the image.</li> <li>Save – dictates the stamp will be applied to the file if Save File is active</li> </ul>                                                                                                    | STAMP<br>No Stamp                                               |
|      | Note: Creation of new<br>stamps will be done through<br>KIP PrintPro.Net, KIP<br>ImagePro or KIP PrintPro                                                                                                    | STAMP       Stamp       Confidential       Demo                 |
| 21.  | <ul> <li>Finishing – Select from available finishing devices</li> <li>Auto – Outputs prints to the default stacking device</li> <li>Back – The output is directed to the rear stacker</li> <li>Front – The output is directed to the top stacker</li> <li>Folding/No Folding – Output is sent to the folder (if available)</li> <li>Note: some models do not have both front and back options</li> </ul> | FINISHING   Auto   FINISHING Auto FINISHING Auto FINISHING Back |

| Step | Action                                                                                                    | Illustration                                |
|------|----------------------------------------------------------------------------------------------------|---------------------------------------------|
| 22.  | <b>Deskew –</b> Will automatically<br>fix a slight skew in a scanned<br>document                                                                                                    | DESKEW<br>Deskew<br>On                      |
| 23.  | <b>Invert -</b> Select this button to<br>change a region of white to<br>black and black to white of a<br>scanned document. This is<br>normally used for "negative"<br>documents or "blue prints"<br><b>Note:</b> Invert is not available<br>in Color Mode. | INVERT<br>INVERT<br>INVERT<br>INVERT<br>Off |

### 5 <u>Scan</u>

Selecting the Scan button will allow the user to choose the Scan mode output they wish to have (Color or Black and White). The following section describes the functionality of the Scan mode.

| Step | Action                                                                                                    | Illustration                                                                           |
|------|----------------------------------------------------------------------------------------------------|----------------------------------------------------------------------------------------|
| 1.   | Main screen Scan Button                                                                                                    | SCAN                                                                                   |
| 2.   | Selection of Color Output:                                                                                                    | COLOR<br>COLOR<br>Color<br>Color                                                       |
| 3.   | <ul> <li>Original Type –</li> <li>Line - Used for simple line documents</li> <li>Line / Photo - Used for a combination of line &amp; photo documents.</li> <li>Photo - Used for photographic originals.</li> </ul>                                                                                        | ORIGINAL TYPE<br>Line/Photo<br>ORIGINAL TYPE<br>ORIGINAL TYPE<br>Line Line/Photo Photo |
| 4.   | <ul> <li>File Type – Allows for the selection of the format the file(s) will be scanned to.</li> <li>PDF – Standard PDF format</li> <li>PDF/A - Standard PDF/A format</li> <li>TIFF Standard TIFF format</li> <li>Cals G4</li> <li>DWF</li> <li>Multipage Off – On/Off for Multi-page scanning</li> </ul> | FILE TYPE<br>PDF<br>PDF<br>PDF<br>PDF<br>PDF<br>PDF<br>PDF<br>PDF                      |

| Step | Action                                                                                                    | Illustration                                                                       |
|------|----------------------------------------------------------------------------------------------------|------------------------------------------------------------------------------------|
| 5.   | Location – Displays the available<br>mailboxes. The Mailbox button displays<br>the active mailbox.<br>Note: Mailboxes are setup under<br>Configuration. Also, the green<br>checkmark is only an indication that the<br>mailbox can be reached not an<br>indication of the scanned files location.<br>Only the highlighted mailbox is the<br>active mailbox. | LOCATION<br>Scans                                                                  |
| 6.   | <ul> <li>Accounting – If accounting fields are being used, a user will need to enter in relevant information prior to being able to use the KIP.</li> <li>Note: please see the KIP Accounting Manual for further details on accounting.</li> </ul>                                                                                                    | ACCOUNTING<br>ACCOUNTING<br>Project Department                                     |
| 7.   | <b>DPI</b> - Select the required scan<br>resolution.<br>Choices are 100, 200, 300, 400 or 600<br>DPI.                                                                                                    | DPI<br>SCORE<br>DPI<br>300<br>DPI<br>DPI<br>DPI<br>DPI<br>DPI<br>DPI<br>DPI<br>DPI |

| Step | Action                                                                                                    | Illustration                                                                                                    |
|------|----------------------------------------------------------------------------------------------------|----------------------------------------------------------------------------------------------------|
| 8.   | <ul><li>Save File – Allows for the setting of a file name and number for the file to be scanned.</li><li>By default, the Files will be scanned in as Scan0001.</li><li>Reset will clear the fields.</li></ul>                                                                                                    | SAVE FILE<br>Scan####<br>SAVE FILE<br>Save File<br>Save File<br>Starting from<br>Starting from<br>Starting from<br>Starting from |
| 9.   | <ul> <li>Image Quality (Color) – Allows for adjustments to be made to the image quality if Auto is not used.</li> <li>Allows for adjustments to be made to the image quality if Auto is not used.</li> <li>Auto - Default setting</li> <li>Brightness - Used to adjust the out from dark to light.</li> <li>Green/Red - Adjust the green to red balance with the slider bar.</li> <li>Blue/Yellow - Adjust the Blue to Yellow balance with the slider bar.</li> <li>Reset - Used to reset changes back to default.</li> </ul> | IMAGE QUALITY<br>Auto<br>IMAGE QUALITY<br>Fightness<br>Green / Red<br>Blue / Yellow                                              |
| 10.  | <ul> <li>Image Quality (Black and White) –</li> <li>Threshold – Adjusting the threshold<br/>will suppress or enhance the lines and<br/>images from the original.</li> <li>Background – Turning on<br/>Background helps to remove any<br/>background from the final output.</li> <li>Sharpness - Adjusts the line<br/>sharpness to remove rough lines or<br/>when photos are copied to allow for<br/>smoother graduations</li> <li>Despeckle – Used to remove<br/>background to make the output look<br/>cleaner.</li> </ul>   | IMAGE QUALITY<br>I 2<br>Image: Sharpness Despeckle<br>Despeckle                                                                  |

| Step | Action                                                                                                    | Illustration                                                                                                    |
|------|----------------------------------------------------------------------------------------------------|----------------------------------------------------------------------------------------------------|
| 11.  | Format – Choose from the available<br>format for displayed sizes.<br>Note: please see Format Size chart<br>at the end of this section.                                                                                                    | FORMAT<br>FORMAT<br>ARCH<br>FORMAT<br>FORMAT<br>FORMAT<br>FORMAT<br>ARCH<br>ISOA JISB CHNA OTHER1 OTHER2 OTHER3                                                                                                    |
| 12.  | Original Size<br>Auto - Will determine the original size<br>and length of the document being<br>scanned.<br>Standard – Select from Standard sizes<br>in portrait or landscape.<br>Custom – Enter desired values for both<br>Width and Height. | ORIGINAL SIZE         Auto         OKIGINAL SIZE         Auto         Standard         Custom         Auto         Custom         Auto         Custom         Auto         Custom         Custom |

| Step | Action                                                                                                    | Illustration                                                                                                    |
|------|----------------------------------------------------------------------------------------------------|----------------------------------------------------------------------------------------------------|
| 13.  | <b>Rotation –</b> Files can be<br>saved rotated, from the<br>actual feed direction. This<br>can be used to reduce the<br>scan time on certain<br>orientation of originals, when<br>they are archived.                                                                                           | ROTATION<br>(AutomaticROTATIONAutomaticCOTATION(a)(a) <th< td=""></th<> |
| 14.  | <b>Mirror</b> – When selecting<br>Mirror, the image will be<br>saved with a mirrored output.                                                                                                    | MIRROR<br>Off                                                                                                    |
| 15.  | Margins – Allows for the<br>addition or subtraction of<br>lead/trail margins.<br>Selecting Lead/Trail edge<br>will open a number pad<br>allowing for the entry of the<br>LE/TE value.<br>Margins button will display<br>the changes.                                                            | MARGINS<br>TE<br>Auto<br>MARGINS<br>123<br>4.5.6<br>7.8.9<br>¥.0.#<br>Leading Edge<br>Trailing Edge                                                                                                    |
| 16.  | Stamp - Select "Stamp" to<br>allow the selection of a<br>"Stamp" or "Water Mark" to<br>be placed on the scanned<br>image. It will be embedded<br>digitally into the image.<br>Note: Creation of new<br>stamps can be achieved<br>through KIP PrintPro.Net,<br>KIP ImagePro and KIP<br>PrintPro. | STAMP<br>STAMP<br>No Stamp<br>No Stamp<br>No Stamp<br>Confidential<br>Demo                                                                                                    |

| Step | Action                                                                                                    | Illustration  |
|------|----------------------------------------------------------------------------------------------------|---------------|
| 17.  | <b>Deskew –</b> Will automatically<br>fix a slight skew in a scanned<br>document.                                                                                                    | DESKEW<br>On  |
| 18.  | Invert - Select this button to<br>change a region of white to<br>black and black to white of a<br>scanned document. This is<br>normally used for "negative"<br>documents or "blue prints"<br>Note: Invert is not<br>available in Color Mode. | INVERT<br>Off |

### 6 Print

Selecting the Print button will allow the user to choose the Print mode output they wish to have (Color or Black and White). The following section describes the functionality of the Print mode.

| Step | Action                                                                                                    | Illustration                                                                                                    |
|------|----------------------------------------------------------------------------------------------------|----------------------------------------------------------------------------------------------------|
| 1.   | Main screen Print Button                                                                                                    | PRINT                                                                                                    |
| 2.   | Add File<br>Note: A file must be added in order<br>to edit any of the job's settings<br>Select the location were the files<br>reside | ADD FILES Photo Sample Images Sample Images Scans                                                                                                    |
|      | Select the file to be printed                                                                                                    | Service<br>Service<br>Photo Sample Images ~<br>01 A1 - Photo - Archway.pdf<br>10,445 KB<br>1/30/2024 10:04:28 AM<br>02 A1 - Photo - Bottles.pdf<br>5,198 KB<br>1/30/2024 10:04:28 AM |
|      | A preview will be displayed                                                                                                    |                                                                                                    |
|      | <b>Note:</b> There is a slider that allows for the adjustment of the Preview Pane                                                    |                                                                                                    |

| Step | Action                                                                                                    | Illustration                                            |
|------|----------------------------------------------------------------------------------------------------|---------------------------------------------------------|
| 3.   | Selection of <b>Color</b><br><b>Mode</b>                                                                                             | COLOR                                                   |
|      | based on initial setup<br>Color Mode: Print<br>files using color<br>settings                                                         | Auto                                                    |
|      | Gray: Prints files<br>using Grayscale<br>settings                                                                                    |                                                         |
|      | Black and White:<br>Prints files using<br>B&W settings                                                                               | Auto         Color         Gray         Black and White |
| 4.   | <b>Zoom</b> – Allows for<br>the selection of<br>specific zoom sizes<br>as well as setting a<br>specific size with the<br>number pad. | ZOOM<br>1:1,<br>100.00 %                                |
|      |                                                                                                    | ZOOM                                                    |
|      |                                                                                                    | C ←<br>1 2 3<br>4 5 6<br>7 8 9<br>0 .<br>Enter Cancel   |

| Step | Action                                                                                                    | Illustration                                                                                 |
|------|----------------------------------------------------------------------------------------------------|----------------------------------------------------------------------------------------------|
| 5.   | Set Count – Used to set the<br>number of Sets to be made.<br>Note: Selecting the number<br>pad will open up a number pad<br>for entering larger quantities. | SET COUNT<br>1 2 3 4 5 6 7 8 9 10 11 12<br>C ( ( 1 2 3<br>4 5 6<br>7 8 9<br>0<br>Enter Couch |

| Step | Action                                                                                                    | Illustration                                                          |
|------|----------------------------------------------------------------------------------------------------|-----------------------------------------------------------------------|
| 6.   | <b>Media</b> – Displays what<br>Media is currently loaded in<br>the KIP Printer and allows for<br>the setting of the media size<br>when new media is added. | MEDIA                                                                 |
|      | Auto – On by Default. Will select the best media size for the output being printed.                                                                         |                                                                       |
|      | <b>Manual Selection</b> – Select a specific roll for the output to be printed on.                                                                           | AUTO Roll 4: 36" Bond BYPASS                                          |
|      | <b>Bypass</b> – Select the size of the media that will be loaded into the bypass tray.                                                                      | ANSI ARCH ISOA JISB CHNA OTH OTH                                      |
|      | Please Note: Bypass is not available on all KIP models.                                                                                                    |                                                                       |
|      |                                                                                                    | 9° x 12° 12° x 18° 18° x 24° 24° x 36° 30° x 42° 36° x 48°<br>A B C D |
| 7.   | <b>Image</b> Quality – Allows for<br>adjustments to be made to<br>the image quality if Auto is<br>not used.                                                 |                                                                       |
|      | <ul> <li>Allows for adjustments to<br/>be made to the image quality<br/>if Auto is not used.</li> </ul>                                                     | Auto                                                                  |
|      | <ul> <li>Auto - Default setting</li> </ul>                                                                                                    | Color:                                                                |
|      | <ul> <li>Brightness - Used to adjust<br/>the out from dark to light.</li> </ul>                                                                             |                                                                       |
|      | <ul> <li>Green/Red - Adjust the<br/>green to red balance with the<br/>slider bar.</li> </ul>                                                                | Brightness Green / Red Blue / Yellow                                  |
|      | <ul> <li>Blue/Yellow - Adjust the<br/>Blue to Yellow balance with<br/>the slider bar.</li> </ul>                                                            |                                                                       |
|      | <ul> <li>Reset - Used to reset<br/>changes back to default.</li> </ul>                                                                                      | Reset                                                                 |

| Step | Action                                                                                                    | Illustration                                                                                                    |
|------|----------------------------------------------------------------------------------------------------|----------------------------------------------------------------------------------------------------|
| 8.   | <b>Collate -</b> Used to set the order in which the output will be generated.<br>Smart Stacking - First page always on top, regardless of paper exit.<br>Collate off - 1,1,1<br>Standard - 1, 2, 3<br>Reverse - 3, 2, 1<br>Edit Set - Will allow for the scanned files to be re-arranged prior to sending to be printed. Unwanted sheets may also be removed by dragging them to the trash can.                                                                                                    | COLLATE   Off - Smart Stacking     Collate     I   I< |
| 9.   | <ul> <li>Print Quality – affects the quality of the printed page</li> <li>Color</li> <li>CAD mode is best used for CAD and lines drawings</li> <li>Graphics mode is for a mix of line and photos.</li> <li>Photo mode is for photos and high detail images</li> <li>Monochrome</li> <li>Draft mode will decrease the scanner DPI while increasing scanning speed.</li> <li>Normal mode will increase the scanner DPI while decreasing scanning speed.</li> <li>Quality mode will increase the scanner DPI while decreasing scanning speed.</li> </ul> | PRINT QUALITY         Cab         Color Printer:         PRINT QUALITY         CAD         PRINT QUALITY         CAD         Graphics         Photo                                                                                                    |

| Step | Action                                                                                                    | Illustration                                                                                                    |
|------|----------------------------------------------------------------------------------------------------|----------------------------------------------------------------------------------------------------|
| 10.  | Rotation – Files can be<br>rotated from their original<br>orientation                                                                                                    | ROTATION   Automatic     ROTATION     Automatic     ROTATION     Image: Construction of the state of the state of t |
| 11.  | <b>Mirror</b> – When selecting<br>Mirror, the image will be<br>printed with a mirrored output.                                                                                                    | MIRROR<br>Off<br>MIRROR<br>MIRROR<br>Off<br>Off                                                                                                    |
| 12.  | Stamp - Select "Stamp" to<br>allow the selection of a<br>"Stamp" or "Water Mark" to be<br>placed on the scanned image.<br>It will be embedded digitally<br>into the image.<br>Note: Creation of new stamps<br>will be achieved through KIP<br>PrintPro.Net, KIP ImagePro<br>and KIP PrintPro. | STAMP<br>No Stamp<br>STAMP<br>No Stamp                                                                                                    |

| Step | Action                                                                                                    | Illustration                                                         |
|------|----------------------------------------------------------------------------------------------------|----------------------------------------------------------------------|
| 13.  | <ul> <li>Finishing – Select from<br/>available finishing devices<br/>attached to the KIP Printer.</li> <li>Auto - Output is sent to the<br/>default stacking device.</li> <li>Back – The output can be<br/>forced to go to a rear stacker.</li> <li>Top – The output can be<br/>forced to go to the top stacker.</li> <li>Folding/No Folding – If a<br/>folder is attached, the output<br/>can be sent to the folder.</li> </ul> | FINISHING<br>Auto<br>FINISHING<br>FINISHING<br>Auto<br>Front<br>Back |
| 14.  | Accounting – If accounting<br>fields are being used, a user<br>will need to enter relevant<br>information prior to being able<br>to use the KIP.<br>Note: please see the KIP<br>Accounting Manual for further<br>details on accounting.                                                                                                    | ACCOUNTING<br>COUNTING<br>Project<br>Project<br>Department           |
| 15.  | HPGL Presets<br>Allows the user to pick from<br>postscript predefined HPGL<br>Presets. By default, the<br>system has a Default setting<br>more Presets can be added.<br>Note: Please see the KIP<br>ImagePro Manual or the KIP<br>PrintPro.Net manual for more<br>information on creating<br>presets.                                                                                                    | HPGL PRESETS<br>Default                                              |
| 16.  | PS Presets<br>Allows the user to pick from<br>postscript predefined Post<br>script Presets. By default, the<br>system has a Default setting<br>more Presets can be added.<br>Note: Please see the KIP<br>ImagePro Manual or the KIP<br>PrintPro.Net manual for more<br>information on creating<br>presets.                                                                                                    | PS PRESETS<br>Default                                                |

### 7 Additional Buttons Common to All Screens

These buttons are common to all of the B&W modes; Copy, Scan and Print. Please note there are a few buttons only available to the Print mode and are marked accordingly.

| Step | Action                                                                                                    | Illustration                                                                                                    |
|------|----------------------------------------------------------------------------------------------------|----------------------------------------------------------------------------------------------------|
| 1.   | Start – Submits the job to be printed.                                                                            | START                                                                                                    |
| 2.   | <b>Reset</b> - Resets back to default settings.                                                                   | RESET                                                                                                    |
| 3.   | Auto Start – Enable or<br>disable the Auto Start<br>function.                                                     | AUTO START                                                                                                    |
| 4.   | <b>Slow –</b> Enables Slow Mode.<br>This will pull delicate originals<br>through the scanner at 600<br>DPI speed. | SLOW                                                                                                    |
| 5.   | <b>Viewer</b> – Launches the viewer. Viewer has further functionality:                                            | VIEWER                                                                                                    |
|      | Area of Interest (AOI) –<br>Select a specific area to print.                                                      | Image: A constrained of the second of the second of the |

| Step | Action                                                                                                    | Illustration               |
|------|----------------------------------------------------------------------------------------------------|----------------------------|
| 6.   | <b>Templates</b> – Load saved templates and apply them to the current job.                                                                         | TEMPLATES                  |
| 7.   | <b>Save Template</b> – After<br>making desired setting<br>changes, this can be saved as<br>a template.                                             | SAVE TEM                   |
| 8.   | Log Out – Logs Current User<br>out.                                                                                                    | LOG OUT                    |
| 9.   | <b>Print – (Used in Print Mode)</b><br>Select the Print button to send<br>the job to the Printer.                                                  | PRINT                      |
| 10.  | Add Files - (Used in Print<br>Mode) Select the Add Files<br>button and browse to<br>available locations to add files<br>to be printed.             | ADD FILES                  |
| 11.  | Remove Files - (Used in<br>Print Mode) Select the<br>Remove Files button to<br>remove unwanted files from<br>the current job prior to<br>printing. | REMOVE FILES               |
| 12.  | Select All/Clear Selection-<br>(Used in Print Mode) Used to<br>select all files or clear the<br>selection of the files in the<br>current Job.      | Select All Clear Selection |

#### Job Info 8

The Job Info button will open the Print/History Queue screen allowing the user to see the status of a job in the queue and determine when it will be printed or to open the History Queue to see what has previously been printed.

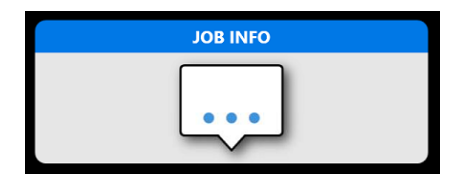

#### **Print Queue**

|                       |            |                                       |                                                                                                    |                                      |                          | ueu             | 8                                     |        |       |                  |                                     |                          |                   |                      | Ready O      |
|-----------------------|------------|---------------------------------------|----------------------------------------------------------------------------------------------------|--------------------------------------|--------------------------|-----------------|---------------------------------------|--------|-------|------------------|-------------------------------------|--------------------------|-------------------|----------------------|--------------|
|                       |            |                                       |                                                                                                    |                                      |                          |                 |                                       |        |       |                  |                                     |                          |                   |                      | $\sim$       |
|                       |            |                                       |                                                                                                    |                                      | User Name                | Job Inf         | ormation                              |        |       | Accounting       |                                     | Media                    | Status            |                      |              |
|                       |            |                                       |                                                                                                    |                                      | L Service                | 01 D<br>0 4/20  | - Simple CAD C.p<br>/2023 2:53:56 PM  | df     |       |                  |                                     | Bond                     | C Estimated: Less | #0/1<br>than 0:01    | То Тор       |
|                       |            |                                       |                                                                                                    |                                      | 1 Service                | 02 D 4/20       | - Site Plan C.pdf<br>/2023 2:54:01 PM | 1      |       |                  |                                     | Bond                     | QueuedForRip      | +0/1<br>than 0:01    |              |
|                       |            |                                       |                                                                                                    |                                      | 1 Service                | 03 D<br>0 4/20; | - CAD - 3D CAD.p<br>/2023 2:54:08 PM  | df     |       |                  |                                     | Bond                     | © Estimated: Less | * 0 / 1<br>than 0:01 | Delete       |
|                       |            |                                       |                                                                                                    |                                      | L Service                | 07 D<br>0 4/20; | - CAD - Structura<br>/2023 2:54:13 PM | l.pdf  |       |                  |                                     | Bond                     | ⇔ Estimated: Less | +0/1                 | $\odot$      |
|                       |            |                                       |                                                                                                    |                                      |                          | 🖹 10 D          | - Graphics - Bage                     | ls.pdf |       |                  |                                     |                          | Waiting           |                      | Edit         |
| Drint Output (Deveed) |            |                                       | ← Print Q                                                                                                    | ueue                                 |                          |                 |                                       |        |       |                  |                                     | Queu                     | e Paused 😁        | than 0:01            | ())          |
| Print Queue (Paused)  |            |                                       | User Name                                                                                                    | Job Information                      | n                        |                 | Accounting                            |        | Media | SI               | tatus                               |                          | $\square$         |                      | Pause Job    |
|                       |            |                                       | 1 Service                                                                                                    | 01 D - Simple C<br>0 4/20/2023 2:53  | CAD C.pdf<br>8:56 PM     |                 |                                       |        | Bond  | v.               | Aiting To Print                     | = 0 / 1                  | То Тор            |                      | Pause Queue  |
|                       |            |                                       | 1 Service                                                                                                    | 02 D - Site Plan<br>0 4/20/2023 2:54 | n C.pdf<br>601 PM        |                 |                                       |        | Bond  | Waiting To Print |                                     | * 0 / 1                  | $\square$         |                      |              |
|                       |            |                                       | 1 Service                                                                                                    | 03 D - CAD - 30<br>0 4/20/2023 2:54  | D CAD.pdf<br>I:08 PM     |                 |                                       |        | Bond  |                  | /aiting To Print                    | +0/1<br>ess than 0:01    | Delete            |                      | $\bigcirc$   |
|                       |            |                                       | 1 Service                                                                                                    | 07 D - CAD - Sto<br>0 4/20/2023 2:54 | tructural.pdf<br>k:13 PM |                 | -                                     |        | Bond  | N.               | /aiting To Print<br>© Estimated: Le | = 0 / 1<br>ess than 0:01 | $\odot$           |                      | Show History |
|                       |            |                                       | 1 Service                                                                                                    | 10 D - Graphics                      | s - Bagels.pdf           |                 |                                       |        | Bond  | v                | laiting To Print                    | *0/1<br>b01              | Edit              |                      |              |
|                       | ← History  | y Queue                               |                                                                                                    |                                      |                          |                 |                                       |        |       |                  | Ready                               | Ð                        | Pause Job         |                      |              |
| History Queue         |            |                                       |                                                                                                    |                                      |                          |                 |                                       |        |       |                  |                                     |                          | O                 |                      |              |
|                       | User Name  | Job Information                       | Job Information         Accca           20 In Completes - Bagels.pdf         0           - 4/20/2023 4.06.41 PM         0           - 4/20/2023 4.06.41 PM         0 |                                      | ounting Medi             |                 | a Status                              |        |       |                  |                                     |                          |                   |                      |              |
|                       | 1 Service  | 10 D - Graphics<br>0 4/20/2023 4:06:  |                                                                                                    |                                      |                          | Bond            |                                       | Done   |       | #1/1             | Submit                              |                          |                   |                      |              |
|                       | 2 Service  | 07 D - CAD - Str<br>0 4/20/2023 4:06: |                                                                                                    |                                      |                          | Bond            |                                       | Done   |       |                  |                                     |                          | Interrupt Network |                      |              |
|                       | 2 Service  | 03 D - CAD - 3D<br>0 4/20/2023 4:06:  | 3D CAD.pdf<br>:06:21 PM                                                                                                    |                                      |                          | Bond            |                                       | Done   |       | /*1/1            | Delete                              |                          | $( \mathbf{U} )$  |                      |              |
|                       | 2. Service | 02 D - Site Plan<br>0 4/20/2023 4:06: | C.pdf<br>:21 PM                                                                                                    |                                      |                          | Bond            |                                       | Done   |       | #1/1             | $\odot$                             |                          | Show History      |                      |              |
|                       | 1 Service  | 01 D - Simple Ci<br>0 4/20/2023 4:06: | AD C.pdf<br>:11 PM                                                                                                    |                                      |                          | Bond            |                                       | Done   |       | #1/1             | Edit                                |                          |                   |                      |              |
|                       | 1 Service  | 01 D - Simple Ci<br>0 4/20/2023 1:45: | AD C.pdf<br>:17 PM                                                                                                    |                                      |                          | Bond            |                                       | Done   |       | /* 12 / 12       |                                     |                          |                   |                      |              |
|                       |            |                                       |                                                                                                    |                                      |                          |                 |                                       |        |       |                  |                                     |                          |                   |                      |              |
|                       |            |                                       |                                                                                                    |                                      |                          |                 |                                       |        |       |                  | _ <b>p</b> _                        |                          |                   |                      |              |
|                       |            |                                       |                                                                                                    |                                      |                          |                 |                                       |        |       |                  | interrupt Netw                      | ork                      |                   |                      |              |
|                       |            |                                       |                                                                                                    |                                      |                          |                 |                                       |        |       |                  | ≔                                   |                          |                   |                      |              |
|                       |            |                                       |                                                                                                    |                                      |                          |                 |                                       |        |       |                  | Show Queue                          | ,                        |                   |                      |              |

### 8.1 Job Queue Screen

| Step | Action                                                                                                    | Illustration                                          |
|------|----------------------------------------------------------------------------------------------------|-------------------------------------------------------|
|      | Buttons u                                                                                                    | sed from the Job Queue Screen                         |
| 1.   | <b>To the Top</b> – Will move the selected file in the print queue to the top of the queue to be printed next.                                                                  |                                                       |
|      | Note: For the 'To Top' function to work,<br>the job must not already be 'pre-<br>ripped' or processed.                                                                          | То Тор                                                |
| 2.   | <b>Delete</b> – Will delete the selected job from the print queue.                                                                                                    | Delete                                                |
| 3.   | Pause Job – pauses selected job                                                                                                    | D<br>Pause Job                                        |
| 4.   | <b>Pause Queue</b> – Used to pause the entire queue.                                                                                                    | (III)<br>Pause Queue                                  |
| 5.   | <b>Network Interrupt</b> - Interrupts network<br>printing when the Copy feature is<br>used. When selected the button and<br>the outline of the Print Queue will turn<br>Orange. | B     B       Interrupt Network     Interrupt Network |
| 6.   | <b>Resume Queue</b> – Used when a job<br>has been sent with secure pin printing<br>being utilized. A PIN will be required to<br>release the job.                                | Resume Queue                                          |

### 8.2 History Screen

| Step | Action                                                                                                    | Illustration       |  |  |  |  |  |  |
|------|----------------------------------------------------------------------------------------------------|--------------------|--|--|--|--|--|--|
|      | Buttons used from the Job History Screen                                                                                                    |                    |  |  |  |  |  |  |
| 1.   | <b>Submit</b> – Will submit the History job to the queue again for printing.                                                                                                    | Submit             |  |  |  |  |  |  |
| 2.   | Edit – Allows the History job to be<br>edited prior to printing again.<br>Editable fields:<br>Media/Zoom/Print Count/<br>Mirror/Collate/Stamp/Rotation/<br>Finishing/Invert     | Edit               |  |  |  |  |  |  |
| 3.   | <b>Delete</b> – Will delete the selected job from the print queue.                                                                                                    | Delete             |  |  |  |  |  |  |
| 4.   | <b>Network Interrupt -</b> Interrupts network<br>printing when the Copy feature is<br>used. When selected the button and<br>the outline of the Print Queue will turn<br>Orange. | 다. 다errupt Network |  |  |  |  |  |  |
| 5.   | <b>Resume Queue</b> – Used when a job<br>has been sent with secure pin printing<br>being utilized. A PIN will be required to<br>release the job.                                | Resume Queue       |  |  |  |  |  |  |

## 9 <u>Log In</u>

Accounting features are built into the KIP Multi-touch software (as well as the other KIP Applications). To use Accounting follow these steps:

**Note:** Accounting may be set as Mandatory and will have to be entered in order for the Multi-Touch screen to allow the user to use it.

| Step | Action                                                                                                    | Illustration                                                                                                    |
|------|----------------------------------------------------------------------------------------------------|----------------------------------------------------------------------------------------------------|
| 1.   | Log in – Select the Log In button from the main screen.                                                                                                    |                                                                                                    |
| 2.   | Selecting Name – Click in the Box<br>and a dropdown arrow will appear or<br>select the Filter icon to search a list of<br>User names.<br>Note: a password may be associated<br>with the name in order to use it.               | User Name*     User Name*     User Name* |
| 3.   | <b>Log In Button</b> – Allows users to login<br>to the system for tracking of jobs that<br>are processed. This may be a required<br>field. Once logged in the button will<br>change color indicating the user is<br>logged in. | LOG IN<br>LOG OUT                                                                                                    |

| Step | Action                                                                                                    | Illustration                                                                                                    |
|------|----------------------------------------------------------------------------------------------------|----------------------------------------------------------------------------------------------------|
| 4.   | From Copy Screen (Mono/Color) –<br>The Accounting Button will display the<br>available selections.<br>Note: These may be required in order<br>to continue and submit the job.  | ACCOUNTING<br>Project T<br>Project T |
| 5.   | From Scan Screen (Mono/Color) –<br>The Accounting Button will display the<br>available selections.<br>Note: These may be required in order<br>to continue and submit the job.  | ACCOUNTING<br>Project T<br>Project T |
| 6.   | From Print Screen (Mono/Color) –<br>The Accounting Button will display the<br>available selections.<br>Note: These may be required in order<br>to continue and submit the job. | ACCOUNTING<br>Project T<br>Project T<br>Project 31<br>Project 32<br>Project 32<br>Project                               |

### 10 Guides/Support

The Guides screen displays the available software How-To guides as well as the available Troubleshooting Guides. These guides are stored on the KCS Controller and are easily accessible. Once open the manuals can be viewed.

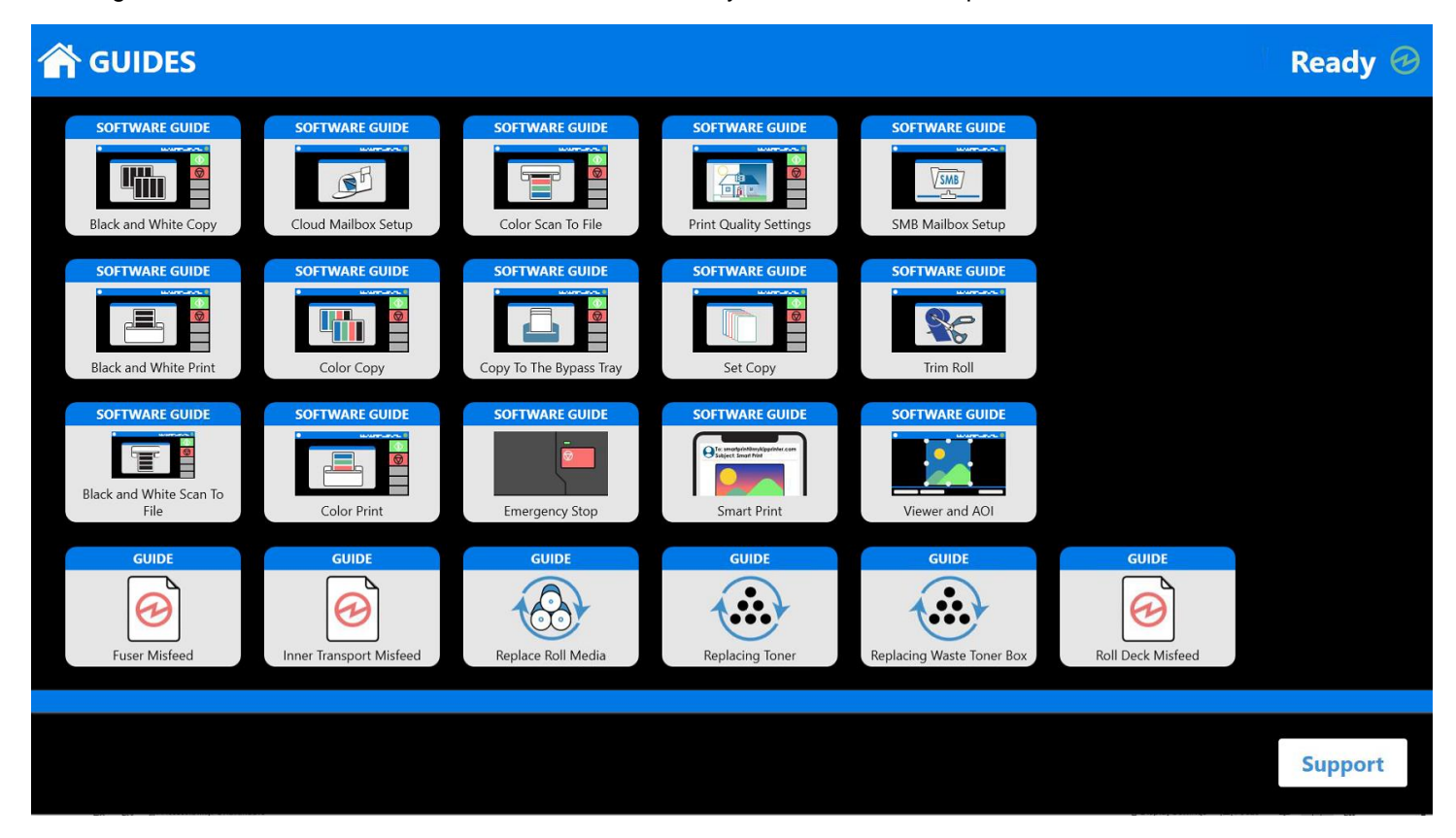

### 10.1 Viewing a Guide

| Step | Action                                                                                  | Illustration                                                                                |
|------|-----------------------------------------------------------------------------------------|---------------------------------------------------------------------------------------------|
| 1.   | Select the Guides Button.                                                               |                                                                                             |
| 2.   | Select the Guide to be viewed.                                                          | SOFTWARE GUIDE                                                                              |
| 3.   | The Guide will open. Using your finger swipe to the left to change the page.            | ← GUIDES Ready ©<br>Black and White Copy: Step 1 / 10<br>Edded COPY on the Home screen men. |
| 4.   | Once past page one (1) use your<br>finger to swipe left or right to change<br>the page. | C GUIDES Ready C                                                                            |
| 5.   | Select OK to exit the guide.                                                            | OK                                                                                          |

### 10.2 Support Screen

The Help screen provides system information as well as allows for printer configuration.

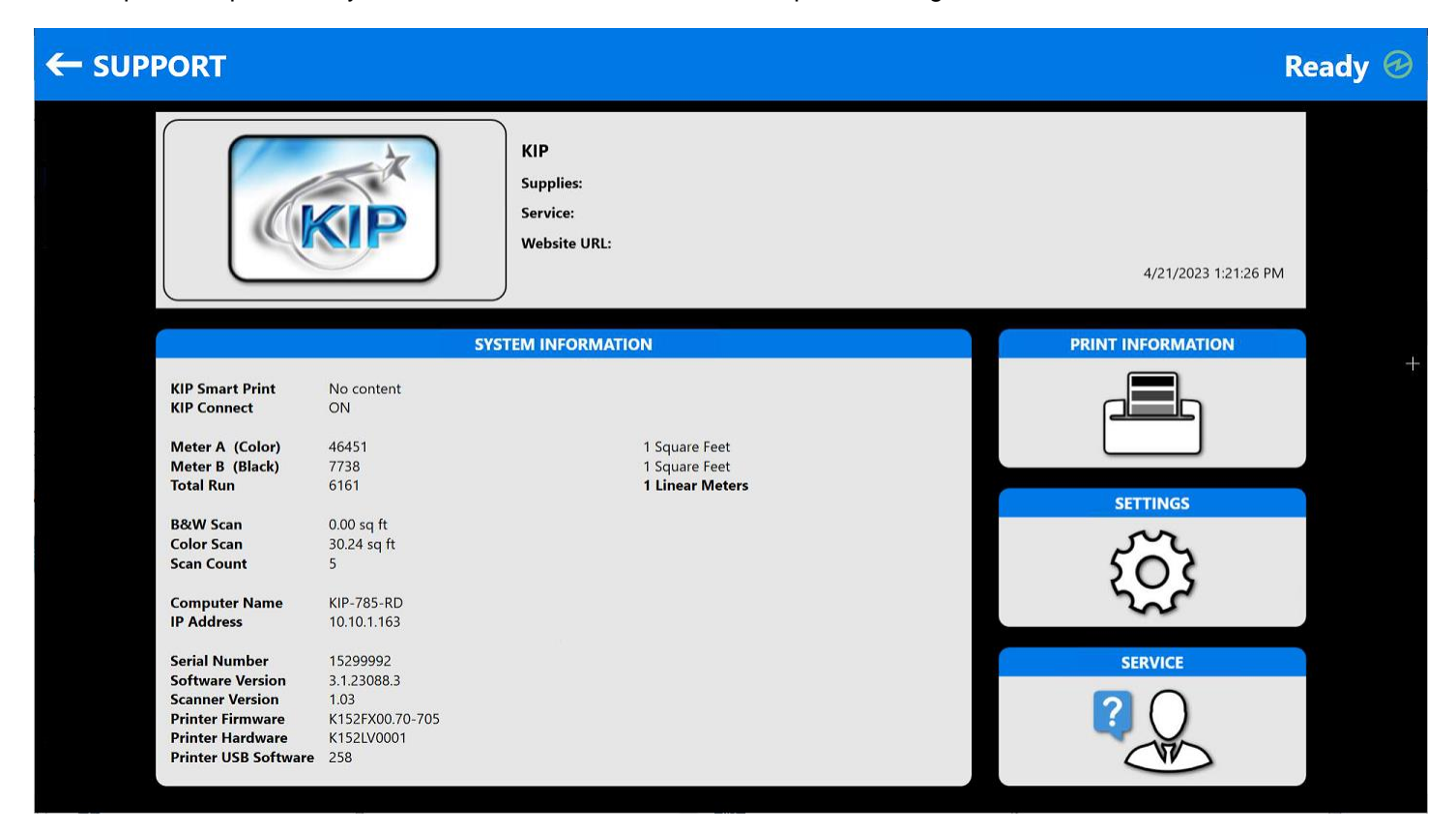

| Component                                                                                                    | Function                                                                                                    |
|----------------------------------------------------------------------------------------------------|----------------------------------------------------------------------------------------------------|
| 1. Dealer Information<br><b>Note</b> : This information is<br>entered in KIP PrintPro.Net<br>under "Service Settings".                                                                                                    | KIP<br>Supplies:<br>Service:<br>Website URL:                                                                                                    |
|                                                                                                    | <ul> <li>This section can be set up by the Dealer to provide helpful information including:</li> <li>Dealer Name</li> <li>Supplies Number</li> <li>Service Number</li> <li>Website URL</li> </ul>                                                                                                    |
| 2. System Information                                                                                                    | SYSTEM INFORMATION                                                                                                    |
| <ul> <li>Smart Printing – Displays<br/>the e-mail address of the<br/>KIP Printer if set up.</li> <li>Meter A – Color</li> <li>Meter B – B&amp;W</li> <li>Meter C – Cyan (if Cyan<br/>only printing is enabled in<br/>Back up Data)</li> <li>B&amp;W Scan – total SQ Ft<br/>for B&amp;W Scan</li> </ul> | KIP Smart Print<br>KIP ConnectNo content<br>ONMeter A (Color)<br>Meter B (Black)<br>Total Run464511 Square Feet<br>1 Square FeetB&W Scan<br>Color Scan<br>Scan Count0.00 sq ft<br>5Computer Name<br>IP Address10.101.163Serial Number<br>Printer Firmwer<br>K152FX00.70-705<br>Printer USB Software15299992<br>2.58 |
| <ul> <li>Color Scan – Total sq ft<br/>for color scan</li> </ul>                                                                                                    | The System Information section displays all of the pertinent information regarding<br>the KIP Printer. This information can also be printed (see Print Information<br>Button).<br>Please note: On a Color System Meter A is Color and Meter B is B&W. On<br>B&W System Meter A is B&W.                              |

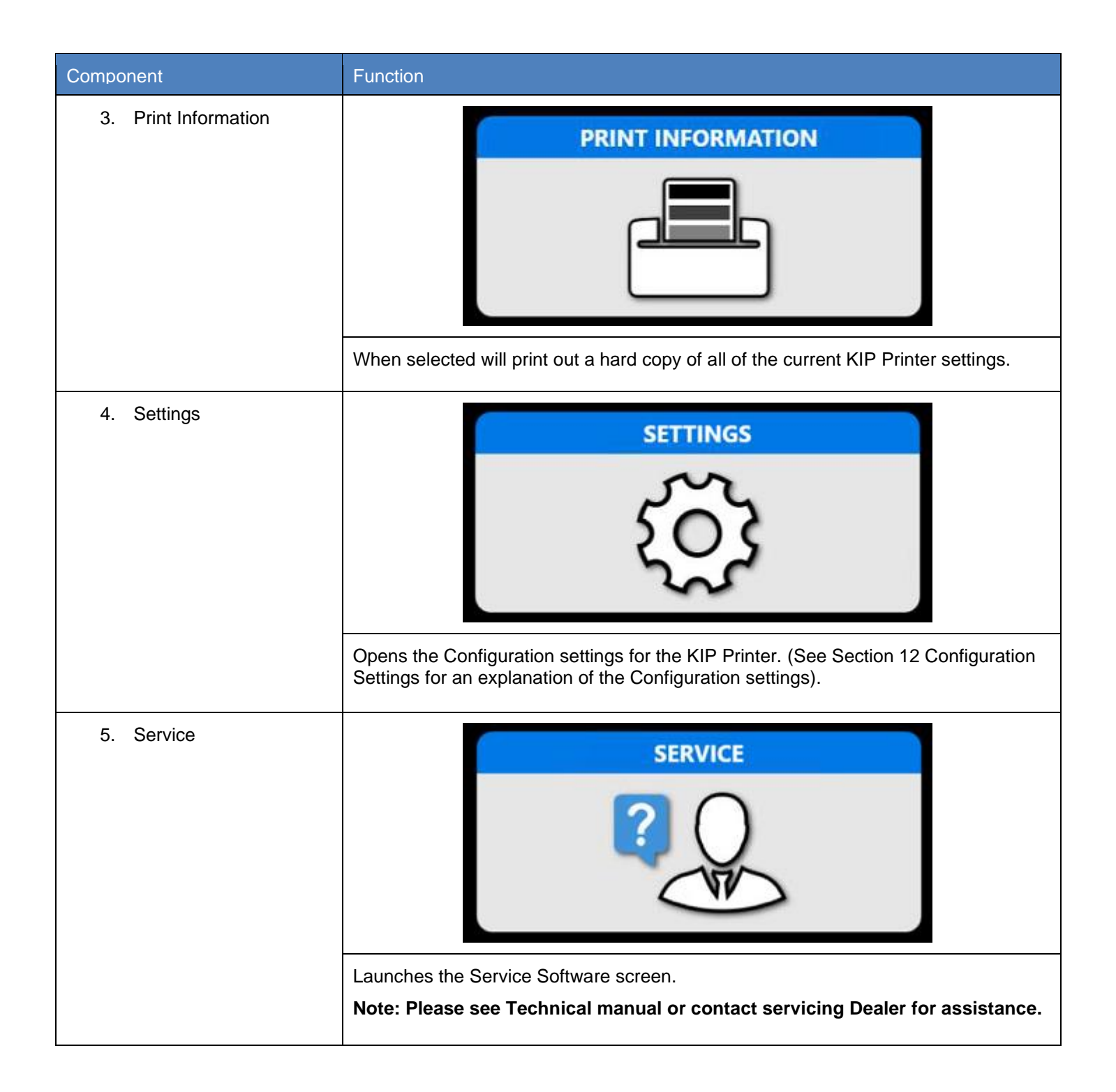

### 11 <u>Configuration Settings – No Login Required</u>

The KIP Touchscreen software has the ability to display information about the system and allow detailed configuration or setting of the KIP System. This section will explain how the settings within the configuration operate and what their function is.

| Step | Action                                                                                                    | Illustration                                                                                                    |
|------|----------------------------------------------------------------------------------------------------|----------------------------------------------------------------------------------------------------|
| 1.   | Scanner Speed – When Slow is<br>selected it will slow down the speed<br>in which the original is taken through<br>the scanner                                                                                | SCANNER SPEED                                                                                                    |
| 2.   | White Balance - Performs a white<br>balance on the KIP scanner. Original<br>white balance target is needed to<br>perform this action.                                                                        | WHITE BALANCE         WHITE BALANCE         SCANCE WHITE BALANCE         SCANCE WHITE BALANCE         ***********************************                                                                                                    |
| 3.   | Mailbox Setup - Allows for the setup<br>of the following:<br>Local Mailbox<br>Google Drive<br>Box.com<br>SMB<br>Email<br>DropBox<br>OneDrive<br>FTP<br>SharePoint<br>Note: See How to Instructions<br>below. | MAILBOX SETUP         MAILBOX SETUP         MAILBOX SETUP         Proto Sam Sample Int         Scare         CREATE NEW MAILBOX         CREATE NEW MAILBOX         Create New Mailbox         Create New Mailbox         Coogle Drive         Box.com         SMB         Email         Image: DropBox         One Drive         FTP         Sharepoint |

| Step | Action                                                                                                    | Illustration                                                                                                    |
|------|----------------------------------------------------------------------------------------------------|----------------------------------------------------------------------------------------------------|
| 4.   | <b>Language</b> - Used to set the desired language for the KIP printer to display.                                                                               | LANGUAGE<br>English (United S                                                                                                    |
| 5.   | Theme<br>Theme 1 - Original (Default) All<br>screenshots in this manual are<br>Default.<br>Theme 2 - Dark Background<br>Theme 3 - Dark Background and<br>buttons | THEME   Image: state of the state of the |
| 6.   | <b>Toner Supply -</b> Used with the 770K,<br>7170K printer only. When turned on<br>this will level the toner in the hopper.<br>This can take up to 10 minutes    | TONER SUPPLY                                                                                                    |
| 7.   | <b>Toner Recovery</b> - Used after Printer<br>has ran out of toner (770K and 600<br>series Printer)                                                              |                                                                                                    |

| Step | Action                                                                                                    | Illustration                                                                       |
|------|----------------------------------------------------------------------------------------------------|------------------------------------------------------------------------------------|
| 8.   | <ul> <li>Template Config – Displays configured templates and allows for the following:</li> <li>Delete</li> <li>Rename</li> <li>Make Public</li> <li>Make Private</li> </ul>                                                                                                    | TEMPLATE CONFIG         RENAME       MAKE PUBLIC         DELETE       MAKE PRIVATE |
| 9.   | Restart SYSK – Selecting<br>this button will Reboot the<br>KIP System KCS controller<br>(powering down the printer<br>not necessary).<br>Restart and Clean Job<br>Queue - Selecting this button<br>will Reboot the KIP System<br>KCS controller (powering<br>down the printer not<br>necessary).<br>Note: once selected the<br>system will reboot and clean<br>Job Queue of all jobs. | RESTART SYSK<br>RESTART RESTART AND CLEAN JOB QUEUE.                               |

| Step | Action                                                                                                    | Illustration    |
|------|----------------------------------------------------------------------------------------------------|-----------------|
| 10.  | Command – Model specific                                                                                                    |                 |
|      | 800, 940 & 900 Series SysK<br>Model Settings                                                                                |                 |
|      | Wire Cleaning - Manually<br>Clean Corona Wire                                                                               | COMMAND         |
|      | LED Head Cleaning - Not<br>Available                                                                                        |                 |
|      | LED Head Joint Adjust -<br>Manually Runs Head<br>Alignment                                                                  |                 |
|      | Density Adjust - Manually<br>runs a Density Check                                                                           |                 |
|      | <b>Note</b> : If button is greyed out, the feature is not available.                                                        |                 |
| 11.  | System Log Export                                                                                                    | SYSTEM LOC EVPO |
|      | Allows for the selection of<br>where to send the System<br>Log files. This button is also<br>available on the main settings | LOG             |
|      | access to gather log files.                                                                                                 |                 |
| 12.  | 600/700/800/900 Series<br>Settings                                                                                          | MONOCHROME C    |
|      | Used to print <b>monochrome</b> files with Cyan toner only.                                                                 |                 |
|      | This will produce a document with all lines 100% Cyan.                                                                      | Black           |
| 13.  | BUD Collector – Used to export BUD settings                                                                                 | BUD COLLECTOR   |
|      |                                                                                                    | LOG             |
|      |                                                                                                    |                 |

### 12 How to Setup a Mailbox (Local Mailbox)

Setting up a Mailbox for use with Scanning and Printing can be achieved by following these simple steps.

| Step | Action                                                                                                    | Illustration                                                                                                    |
|------|----------------------------------------------------------------------------------------------------|----------------------------------------------------------------------------------------------------|
| 1.   | Select Settings.                                                                                                  | SETTINGS                                                                                                    |
| 2.   | Select Mailbox Setup.                                                                                             | MAILBOX SETUP                                                                                                    |
| 3.   | Select the Mailbox icon.                                                                                          | New Mailbox                                                                                                    |
| 4.   | Select the type of mailbox to be created:                                                                         |                                                                                                    |
|      | Local Mailbox                                                                                                    | CREATE NEW MAILBOX                                                                                                    |
|      | <ul> <li>SMB Mailbox</li> <li>FTP Mailbox</li> <li>Cloud Mailboxes</li> <li>E-mail</li> <li>SharePoint</li> </ul> | Image: December of the sector of the secto |
|      |                                                                                                    |                                                                                                    |

| Step                                                                                                    | Action                                                                                                    | Illustration                         |
|----------------------------------------------------------------------------------------------------|----------------------------------------------------------------------------------------------------|--------------------------------------|
| 5.                                                                                                    | For this example, select<br>Local Mailbox.                                                                                                    | Local Mailb                          |
| 6.                                                                                                    | Enter the required<br>information.<br>• Mailbox Name –                                                                                                    | CREATE NEW MAILBOX                   |
|                                                                                                    | mailbox                                                                                                    | Mailbox Name: (New mailbox           |
|                                                                                                    | <ul> <li>Naming Schema –<br/>How the file will be</li> </ul>                                                                                                    | Naming Schema: scan#### Manual Entry |
| <ul> <li>How the file will be named (each # is digit)</li> <li>Counter – where t start the count</li> <li>Is Private – must the logged in as a use to see the mailbox</li> <li>Is active – mailbox active and can be used</li> <li>Manual entry – allows the user to enter a name.</li> </ul> | <ul> <li>named (each # is a digit)</li> <li>Counter – where to start the count</li> <li>Is Private – must be logged in as a user to see the mailbox</li> <li>Is active – mailbox is active and can be used</li> <li>Manual entry – allows the user to enter a name.</li> </ul> | Counter:                             |
| 7.                                                                                                    | Select OK.                                                                                                    | OK                                   |
| 8.                                                                                                    | To use this Mailbox, select<br>the Scan button from the<br>Home screen.                                                                                                    |                                      |
| 9.                                                                                                    | Select the Location button.                                                                                                    | New mailbox                          |

| Step | Action                                                                                 | Illustration                  |
|------|----------------------------------------------------------------------------------------|-------------------------------|
| 10.  | Select the newly created "New<br>Mailbox" Mailbox.                                     | LOCATION<br>Scans New mailbox |
| 11.  | "New Mailbox" will now be displayed<br>on the Mailbox button as the active<br>Mailbox. | LOCATION<br>New mailbox       |

### 13 How to Setup an Email Mailbox

Setting up a Mailbox for use with Scanning and Printing can be achieved by following these simple steps.

| Step | Action                                                                                                    | Illustration                                                                                                    |
|------|----------------------------------------------------------------------------------------------------|----------------------------------------------------------------------------------------------------|
| 1.   | Select Settings.                                                                                                    | SETTINGS                                                                                                    |
| 2.   | Select Mailbox Setup.                                                                                                    | MAILBOX SETUP                                                                                                    |
| 3.   | Select the New mailbox icon.                                                                                                    | New mailbox                                                                                                    |
| 4.   | Select the type of mailbox to be<br>created:<br>• Local Mailbox<br>• SMB Mailbox<br>• FTP Mailbox<br>• Cloud Mailboxes<br>• E-mail<br>• SharePoint | Local Mailb       Google Drive       DropBox       DropBox       Dr |
| 5.   | For this example, select the Email<br>Mailbox.                                                                                                    | Email                                                                                                    |

| Step | Action                                                                                                    | Illustration                                                                                                    |
|------|----------------------------------------------------------------------------------------------------|----------------------------------------------------------------------------------------------------|
| 6.   | <ul> <li>Enter the required information.</li> <li>Mailbox Name – Display<br/>Name</li> <li>User Name – Of E-mail<br/>account</li> <li>Password – of E-mail<br/>account</li> <li>Server - Location</li> <li>Sender Email – Valid<br/>Account</li> <li>Naming Schema – How files<br/>will be named</li> </ul>               | CREATE NEW MAILBOX Is Private:   Mailbox Name: New mailbox   User Name:                                                                                                    |
| 7.   | <ul> <li>Counter – where to start</li> <li>E-mail Recipient – who the e-mail is going to</li> <li>Encryption – Enable for SSL/TLS</li> <li>Email Recipient – Leave this blank</li> </ul>                                                                                                    |                                                                                                    |
|      | <ul> <li>and select from the available choices:</li> <li>Set Fixed address – Set a fixed email that will not be changed</li> <li>Use User Email. This will create a generic account and use the logged in users email address.</li> <li>Request email before use – Will ask user to enter valid e-mail address</li> </ul> | Set fixed address                                                                                                    |
|      | Please note: For this to function the<br>users via the LDAP function. This w<br>associating this with the user name<br>Then when scanning to email is sele                                                                                                    | Administrator will need to use KIP Accounting Center to create<br>fill create the user and pull in the users email address as well<br>. Users will them be required to log in to the KIP touchscreen.<br>ected the logged in users e-mail will be used. |

| Step | Action                                                                                | Illustration                                   |
|------|---------------------------------------------------------------------------------------|------------------------------------------------|
| 8.   | Select OK.                                                                            | OK                                             |
| 9.   | To use this Mailbox, select the Scan<br>button from the Home screen.                  | SCAN                                           |
| 10.  | Select the Mailbox Button.                                                            | LOCATION<br>Scans                              |
| 11.  | Select the newly created "EMAIL<br>Scan" Mailbox.                                     | LOCATION Q<br>30 x 42 Samples EMAIL Scan Scans |
| 12.  | "EMAIL Scan" will now be displayed<br>on the Mailbox button as the active<br>Mailbox. | EMAIL Scan                                     |

# 14 Creating a Cloud Mailbox

| Step                      | Action                                                                                                    | Illustration                                                                                                    |  |
|---------------------------|----------------------------------------------------------------------------------------------------|----------------------------------------------------------------------------------------------------|--|
| Once a Cloue these steps: | Once a Cloud account has been set up it is then possible to scan to or Print from this location. In order to do this, follow these steps: |                                                                                                    |  |
| It is necessar            | ry to have:                                                                                                    |                                                                                                    |  |
| 1                         | . An Cloud account                                                                                                    |                                                                                                    |  |
| 2                         | 2. Know the e-mail assoc                                                                                                    | iated with the account                                                                                                    |  |
| 3                         | 3. Know the Password as                                                                                                    | sociated with the account                                                                                                    |  |
| 4                         | <ol> <li>Know what the Display</li> </ol>                                                                                                 | Name is going to be                                                                                                    |  |
| Thes<br>enter             | e screens show the differ<br>red into each.                                                                                               | ent Cloud locations, and the buttons display the information that will need to be                                                                                                    |  |
| 1.                        | Select Settings.                                                                                                    | SETTINGS                                                                                                    |  |
| 2.                        | Select Mailbox Setup.                                                                                                    | MAILBOX SETUP                                                                                                    |  |
| 3.                        | Select New Mailbox                                                                                                    | New Mailbox                                                                                                    |  |
| 4.                        | Select the Cloud                                                                                                    | CREATE NEW MAILBOX                                                                                                    |  |
|                           | Location to create.                                                                                                    | Local Mailb       Image: Complex indication         Local Mailb       Image: Complex indication         Image: Complex indication       Image: Complex indication         Image: Complex indication       Image: Complex indication         Image: Complex in |  |

| Step | Action                                                                                                    | Illustration                                                                                                    |
|------|----------------------------------------------------------------------------------------------------|----------------------------------------------------------------------------------------------------|
| 5.   | This window will<br>appear for:<br>Google Drive<br>Box.com<br>DropBox<br>One Drive<br>SharePoint<br>Note: One Drive<br>Business is part of<br>SharePoint and will be<br>set up under<br>SharePoint. | CREATE NEW MAILBOX       Is Private: Is Active: Is Active:         Mailbox Name:       New mailbox         Naming Schema:       Scan####         Counter:       1         Scan target folder:       SELECT         Enter the required information.         Mailbox Name – Mailbox display name         Naming Schema – Name to be given assigned to the files (each # is a digit ex. Scan#### = Scan0001)         Counter – Value files will start at         Scan Target Folder – Location to scan to or print from |
| 6.   | Once entered select<br>the Connect button this<br>will launch the<br>Dropbox sign in page.<br>Enter the account<br>information and select<br>Sigh In.                                               | Sign in to Dropbox to link with System K<br>C Continue with Google<br>C Continue with Apple<br>or<br>Fmail<br>Password<br>Forgot your password?<br>Sign for                                                                                                    |
| 7.   | When information is<br>confirmed select<br>'Allow'.                                                                                                    | KIP SYSTEM K<br>SOFTWARE<br>System K would like access to the files and folders in your<br>Dropbox.<br>Cancel                                                                                                    |

| Step | Action                                                            | Illustration                                                                                                    |
|------|-------------------------------------------------------------------|----------------------------------------------------------------------------------------------------|
| 8.   | If connection is good, a<br>Green checkmark will<br>be displayed. | CONNECT                                                                                                    |
| 9.   | Select Ok                                                         | ΟΚ                                                                                                    |
| 10.  | Scan Location                                                     | MAILBOX SETUP         MAILBOX SETUP         New Mailbox Photo Sam Sample Im       Scans       Service                                 |
| 11.  | Print Location                                                    | New Mailbox       State All         New Mailbox       New Mailbox         Photo Sample Images       Scans         Scans       Service |

### 15 How to Setup an SMB Mailbox

Setting up an SMB Mailbox for use with Scanning and Printing can be achieved by following these simple steps.

| Step | Action                       | Illustration  |
|------|------------------------------|---------------|
| 1.   | Select Settings.             | SETTINGS      |
| 2.   | Select Mailbox Setup.        | MAILBOX SETUP |
| 3.   | Select the New Mailbox icon. | New Mailbox   |

| Step | Action                             | Illustration                                                                                                    |
|------|------------------------------------|----------------------------------------------------------------------------------------------------|
| 4.   | Select the SMB Mailbox Icon:       | CREATE NEW MAILBOX         Image: Display in the image: Display in the imag |
| 5.   | 5. Enter the required information. | CREATE NEW MAILBOX       Is Private:       Is Active:         Mailbox Name:       New mailbox         User Name:                                                                                                    |
|      |                                    | <ul> <li>Mailbox Name – This is the name that will be displayed<br/>on the screen</li> <li>User Name – this will be the Computer Name\User name<br/>Syntax or the Domain\User Name Syntax (note: this is<br/>necessary so that Credentials can be used to allow the SMB<br/>Connection.</li> <li>Password – this is the Password associated with</li> <li>User Name</li> <li>UNC: This is the path to get to the shared folder (Folder<br/>MUST be Shared and have Read, Write, Delete<br/>permissions)</li> <li>Naming Schema – Ex. Scan#### - Scan0001</li> <li>Manual Entry – If checked user will be prompted to enter data</li> <li>Counter – Start Value</li> <li>Scan Target Folder – Once a connection has been<br/>established you can select a subfolder to scan to</li> </ul>                                                                                                    |

| Step | Action                                                             | Illustration                                                                                                    |
|------|--------------------------------------------------------------------|----------------------------------------------------------------------------------------------------|
| 6.   | Select Connect.                                                    | CONNECT<br>S good                                                                                                    |
|      |                                                                    | Note:<br>Connection limitation when setting up a Hotfolder and SMB<br>mailbox on the same workstation<br>Issue:<br>When creating both a Hotfolder and an SMB Mailbox on the<br>same workstation and specifying a different user log in for each,<br>it is impossible to connect to one of them.<br>Solution:<br>Windows computer only allows one set of credential for<br>connecting, so it is impossible by Windows to connect to the<br>same computer with two different sets of credentials. And<br>because the Hotfolder has to keep the connection open all time<br>for monitoring the folder, there is no way for a Mailbox to<br>establish a second connection to the same computer with a<br>different username. |
| 7.   | Select OK                                                          | ΟΚ                                                                                                    |
| 8.   | To use this Mailbox, select the<br>Scan Tile from the Home screen. | SCAN                                                                                                    |

| Step | Action                    | Illustration                                         |
|------|---------------------------|------------------------------------------------------|
| 9.   | Select the Location Tile. | LOCATION<br>Scans                                    |
| 10.  | Select the Location.      | LOCATION Q         30 x 42 Samples       New Mailbox |

### 16 How to Create/Save a template

Templates can be created in the different functions of the Touchscreen software. B&W Copy, B&W Scan, B&W Print, Color Copy, Color Scan and Color Print all have the ability to create and utilize saved templates. This step by step will show how simple it is to create a template within B&W Copy and apply it to a copy job. Creating a template in the other touchscreen functions will be achieved in the same manner.

| Step | Action                                                                                                    | Illustration                                                                                                    |
|------|----------------------------------------------------------------------------------------------------|----------------------------------------------------------------------------------------------------|
| 1.   | Select the Copy Button                                                                                                    | COPY                                                                                                    |
| 2.   | Select the desired settings that will<br>be saved in the Template being<br>created. For this example, the<br>following will be selected:<br>• Original Type – Photo<br>• Copy Count - 2<br>• Grouping – Smart<br>Stacking<br>• Format – Arch<br>• Margin – LE 1" | ORIGINAL TYPE       COPY COUNT         Photo       ##         Photo       2         COLLATE       2         On - Smart Stacking       MARGINS         FORMAT       Image: Compare the stacking         ARCH       ARCH |
| 3.   | Select Template                                                                                                    | TEMPLATES                                                                                                    |
| 4.   | Select Save Template                                                                                                    | SAVE TEM                                                                                                    |

| Step | Action              | Illustration                                                                                                    |
|------|---------------------|----------------------------------------------------------------------------------------------------|
| 5.   | Enter Template Name | PE MEDIA<br>Auto $Auto$ $Auto$ $Auto$ $Auto$ $Auto$ $Auto$ $Auto$ $Auto$ $Auto$ $ROTATION$ $RIETYPE$ $FINISHING$ $Cancel$ $No Stamp$ $No Stamp$ $Converting a convert of a convert of a co$ |
| 6.   | Template is created | Test Template                                                                                                    |

### 17 How to use a Saved Template

| Step | Action                                                                                                    | Illustration                                                                                                    |
|------|----------------------------------------------------------------------------------------------------|----------------------------------------------------------------------------------------------------|
| 1.   | Select the Copy Button.                                                                                                    | СОРУ                                                                                                    |
| 2.   | The Default settings are set when the Copy screen opens.                                                                                                    | COPY       Ready       Image: clashifty       FORMAT       PRINT CLASHIfty       MERROR       Image: clashifty       Image: clashifty       Image: clas |
| 3.   | In Step 2 (above) a Template was<br>created with the following settings:<br>• Original Type – Photo<br>• Copy Count - 2<br>• Grouping – Smart Stacking<br>• Format – Arch<br>• Margin – LE 1" | ORIGINAL TYPE       COPY COUNT         Photo       ##         Photo       2         COLLATE       ##         Image: Collar Stacking       0n - Smart Stacking         FORMAT       Image: Collar Stacking         ARCH       Image: Collar Stacking                                                                                                    |
| 4.   | Select the Templates Button.                                                                                                    | TEMPLATES                                                                                                    |

| Step | Action                                                                 | Illustration                                    |            |
|------|------------------------------------------------------------------------|-------------------------------------------------|------------|
| 5.   | The available Templates will be displayed at the bottom of the screen. | TEMPLATES<br>Test Template                      | AVE TEM    |
| 6.   | Select the Test Template.                                              | Test Template                                   |            |
| 7.   | All of the selected settings saved in this template will be populated. | 👚 СОРУ                                          | Ready 🤗    |
|      |                                                                        | COLOR IMAGE QUALITY FORMAT PRINT QUALITY MIRROR | START      |
|      |                                                                        | ORIGINAL TYPE MEDIA CUT MODE SAVE FILE STAMP    | RESET      |
|      |                                                                        | COLLATE ACCOUNTING ROTATION FILE TYPE FINISHING | AUTO START |
|      |                                                                        | ZOOM COPY COUNT DPI MARGINS DESKEW              |            |
|      |                                                                        | 100.00 % 2 300 LE=1 TE=0 Off<br>COLOR           | VIEWER     |
|      |                                                                        | Monochrome Color                                | TEMPLATES  |
|      |                                                                        |                                                 |            |

## **Appendix A Pausing Queued Jobs**

The KIP Printer Queue has the ability to pause jobs in the Queue so that an Important job can be printed ahead of other jobs in the queue.

| Step | Action                                                                                                    | Illustration                                                                                                    |
|------|----------------------------------------------------------------------------------------------------|----------------------------------------------------------------------------------------------------|
| 1.   | At the KIP touchscreen<br>Select the Job Info Button                                                                                                    | JOB INFO                                                                                                    |
| 2.   | <ul> <li>The Print Queue will show<br/>the jobs currently in the<br/>queue. Here we see 3 jobs:</li> <li>Job 1 – printing, on<br/>page 8 of 55</li> <li>Job 2 – Queued for<br/>print, 55 pages</li> <li>Job 3 – Scheduled<br/>to print, 55 pages</li> <li>It is necessary to get a job<br/>out without waiting for all of<br/>these to complete.</li> </ul> | C Print Queue       Print @ <u>User Name</u> <u>O Information             <u>Adv2019 93259 AM             <u>O 4/24/2021 93259 AM             <u>O 4/24/2021 93259 AM             <u>O 1000000000000000000000000</u></u></u></u></u> |
| 3.   | <ul> <li>First, Pause the three jobs currently in the queue.</li> <li>Select the jobs to be paused. These will have a check mark in the top right corner.</li> <li>Next, select Pause Job</li> </ul>                                                                                                    | User Name       Job Information       Accounting       Media       Status         1. User Name       © 100 2       0.426/2023 9.38:19 AM       Bond       Printing                                                                   |

| Step | Action                                                                                                    | Illustration                                                                                                    |
|------|----------------------------------------------------------------------------------------------------|----------------------------------------------------------------------------------------------------|
| 4.   | The jobs will begin to pause.<br>And once paused will indicate<br>this.<br>Note: any pre-ripped files in<br>the currently printing job<br>must finish printing. The<br>Administrator/Service<br>Technician can control the<br>number of file pre-ripped<br>within KIP PrintPro.Net<br>(This is not a user<br>function). | User Name       Job Information       Accounting       Media       Status         L User Name       Bohd       Printing                                                                                                    |
| 5.   | Send Job to the queue that<br>needs to be printed. It will<br>begin printing.<br>Note: the job to be printed<br>could have already been in<br>the queue. It does not need to<br>be sent after pausing the<br>other jobs.                                                                                                | User Name     Job Information     Accounting     Media     Status       1     User Name     0     4/56/2023 938:19 AM     Bond     Paused     -21/ 631       1     User Name     0     0.5 2     0     Estimated: 0:09     -0/551       1     User Name     0     0.6 2     0     -0/551     -0/551       1     User Name     0     0.0 2     0     -0/551       2     User Name     0     0.0 2     -0/551       2     User Name     0     0.0 10     Paused     -0/551       2     User Name     0     0.0 10     Paused     -0/551       2     User Name     0     0.0 10     Photo - Archway.pdf     Paused     -0/551       2     User Name     0     0.0 10     Photo - Archway.pdf     Bond     Pineting     -2/22       2     User Name     0     0.1 2     -1.1 AM     -2/22     -2/22     -1.5 Estimated: 603 |
| 6.   | *IMPORTANT STEP*<br>Once the job prints it is<br>necessary to select the<br>paused jobs and select the<br>resume button. If this is not<br>completed, the paused jobs<br>will not resume printing.                                                                                                    | Resume                                                                                                    |